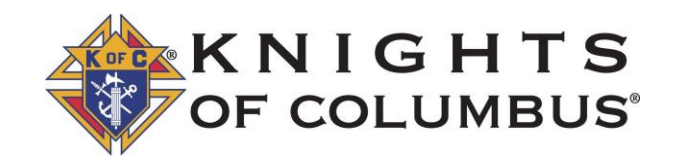

## Site Administration How to update Council & Assembly officers

#### Important notes:

- 1. Your screen may vary depending on your position and access level to the site.
- 2. Members who joined after 6/1/2024 may not be in the system (please contact the web team if the member is not in the system)

#### Instructions

- 1. You must have access to the site and have access to the sadmin section of the site. If you are required to have this level of access, please contact the web team.
- 2. Access your dashboard. Navigate to your dashboard from the main menu of the site

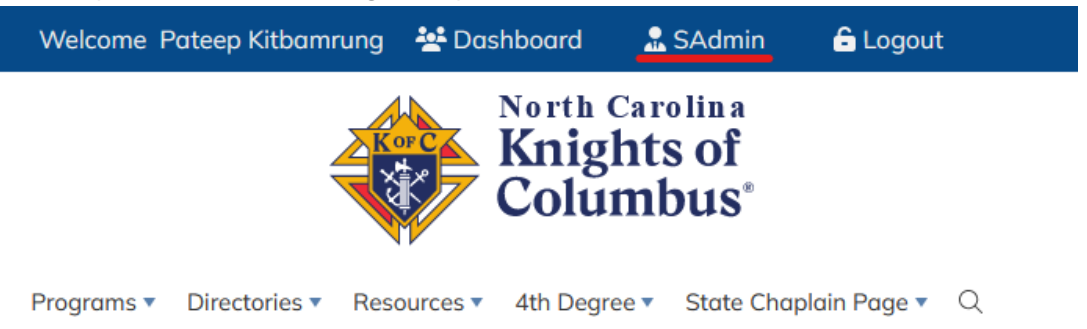

3. In the SAdmin you will have access to update/add data to the site. To update the council, assembly, or state officers/director follow one of the links.

# **Manage Data**

Manage Awards Manage Programs Manage Events

Manage Parishes Manage Priest Manage Deacons

**Manage Field Agents** 

Manaae Councils Manaae Assemblies

**View Members** 

## State Officers

4. On the council & assembly management tool, choose the option to manage officers.

Councils

| + Add Council |                |                          |        |                        |                |  |
|---------------|----------------|--------------------------|--------|------------------------|----------------|--|
| ID            | Council Number | Name                     | Parish | Action                 | Parish         |  |
| 2             | 770            | Bishop Michael J. Bagley |        | Update Manage Officers | Update  Assign |  |
| 3             | 939            | Piedmont                 |        | Update Manage Officers | Update Assign  |  |
| 4             | 1074           | Wilmington               |        | Update Manage Officers | Update  Assign |  |
| 5             | 1695           | St. Lawrence             |        | Update Manage Officers | Update  Assign |  |
| 6             | 2546           | Father Thomas F. Price   |        | Update Manage Officers | Update  Assign |  |

5. If you need to update the current FY officers choose "Current FY" to add/update officers for FY 202-2025 choose "Update Officers for Next FY"

Update Officers for Next FY

# **Council Officers & Directors**

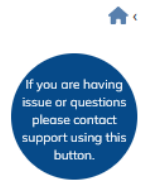

### Officers

Update Officers for Current FY

| Position            | Name          | Member Number | Fraternal Year |
|---------------------|---------------|---------------|----------------|
| Chaplain            | Ryan          | 04            | 2023-2024      |
| Grand Knight        | Pateep        | 05            | 2023-2024      |
| Deputy Grand Knight | Sal           | 04            | 2023-2024      |
| Chancellor          | Irvin         | 04            | 2023-2024      |
| Financial Secretary | Joseph Terrer | 04            | 2023-2024      |

6. Click on the "update" to assign a member to a position

## Update Officers/Directors - FY 2024-2025

### Officers

| Position               | Name   | Member<br>Number | Fraternal<br>Year | Action |
|------------------------|--------|------------------|-------------------|--------|
| Chaplain               |        |                  | 2024-2025         | Update |
| Grand Knight           |        |                  | 2024-2025         | Update |
| Deputy Grand<br>Knight |        | n<br>It          | 2024-2025         | Update |
| Chancellor             |        |                  | 2024-2025         | Update |
| Financial Secretary    |        |                  | 2024-2025         | Update |
| Treasurer              |        |                  | 2024-2025         | Update |
| Recorder               | Vacant |                  | 2024-2025         | Update |
| Advocate               |        |                  | 2024-2025         | Update |
| Warden                 |        |                  | 2024-2025         | Update |
| Inside Guard           | Vacant |                  | 2024-2025         | Update |
| Outside Guard          | Vacant |                  | 2024-2025         | Update |
| One Year Trustee       | Vacant |                  | 2024-2025         | Update |
| Two Year Trustee       | Vacant |                  | 2024-2025         | Update |
| Three Year Trustee     | Vacant |                  | 2024-2025         | Update |

#### Directors

| Position         | Name   | Member Number | Fraternal Year | Action |
|------------------|--------|---------------|----------------|--------|
| Program Director | Vacant |               | 2024-2025      | Update |
| Faith Director   | Vacant |               | 2024-2025      | Update |

7. On the "update" form, verify the position, and your council/assembly number then choose the member and click on submit. This will take you back to the list.

| Position:                       |   |   |   |
|---------------------------------|---|---|---|
| Chaplain                        |   |   | ~ |
| Member                          |   |   |   |
| Elder (                         | ) | ~ |   |
| Council Number:                 |   |   |   |
| 9:                              |   |   |   |
| FraternalYearID:<br>2024-2025 ~ |   |   |   |
| Submit Cancel                   |   |   |   |

# **Update Officer**

- 8. Repeat the process for each position as needed.
- If you need to update the State Officers and Directors follow the same process.
   Important: The state officers, directors and chairmen data are currently being processed and will be loaded in by the web development team. The data will be in the system on 6/17/2024

# State Officers, Directors & Chairmen

Update Officers for Current FY

Update Officers for Next FY